## **Chorus Community Health Plans**

Authorization Provider portal Viewing an authorization in progress for Guiding care 03/07/2023 updated 04/08/24

Purpose: Viewing an authorization in progress

- A. Sign onto Guiding care Provider auth portal through SSO
- B. Authorizations in Progress

Authorizations in Progress

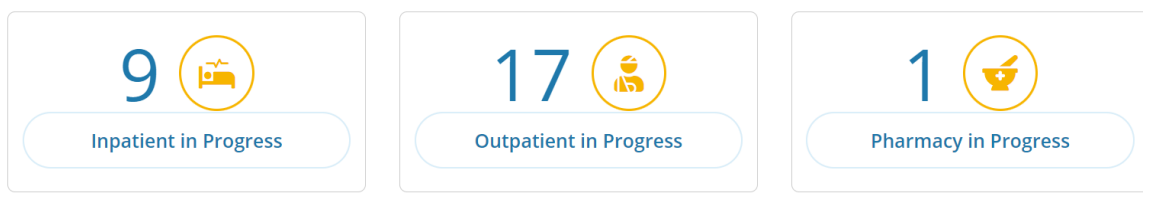

- C. Click In Progress button to open list associated with your permissions
- D. Open authorizations will be generated
- E. Use > to open details for the authorization
  - a. View & print auth will bring up summary
  - b. View letter if letter has been sent associated with auth
  - c. View guidelines if any have been loaded.
  - d. +Discharge information
    - 1) Able to document discharge information
      - a) Discharge Date-type or use calendar
      - b) Discharge to choose from dropdown
      - c) Discharge Type-choose from dropdown
      - d) Add note and can add discharge information
      - e) Submit to complete
  - e. Additional information button
    - 1. Used to add additional notes(Message)
    - 2. Used to add additional clinical
      - a) Add attachments form a source-desktop or network drive
    - 3. Click Submit to send

View All authorizations

View All Inpatient Authorizations View All Outpatient Authorizations View All Pharmacy Authorizations

- A. This will include open authorizations and decisioned authorizations
  - 1. Use the same process for navigating as Viewing an authorization in progress

\*\*\*If wanting to Filter and sort Authorizations Refer to Authorization Provider portal Advanced filtering of auths in Guiding Care JA\*\*\*